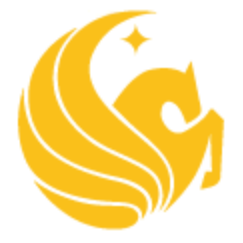

# College of Medicine

# Information Technology

# **Operations Team**

Instructional

**Sharing Protected Data** 

# <u>Contents</u>

| Introduction                                | .3 |
|---------------------------------------------|----|
| Procedure                                   | .3 |
| How to Password Protect a MS Word Document  | .3 |
| MS Word 2010/2013/2016                      | .3 |
| Word 2007                                   | .5 |
| Word 2008/2001 (Mac)                        | .7 |
| How to Password Protect a MS Excel Document | .9 |
| Adding a Password in Excel 2007             | .9 |
| Adding a Password in Excel 2013/20161       | 11 |

### **Introduction**

This document is intended to supply you with different methods to protect your data when you want to share the data with internal and external customer's.

# <u>Procedure</u>

#### How to Password Protect a MS Word Document

If you've got a Word document that you don't want prying eyes to see or modify, you'll want to lock down your file with a strong password. Word comes with password protection capabilities built-in to every version.

#### MS Word 2010/2013/2016

1. Click the "File" in the upper-left corner. If the Info tab doesn't automatically open, click the Info tab.

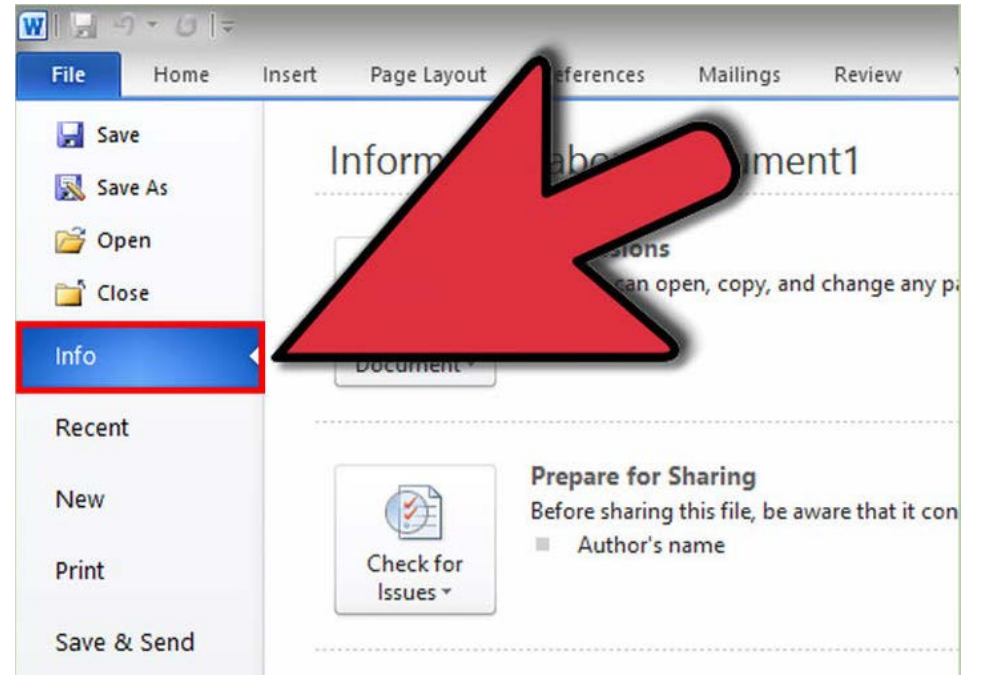

2. Click Protect Document. This square button is located under the "Information about <document>" section. Click "Encrypt with Password" in the menu that appears.

| Protect<br>Document * |                   | Permissions<br>Anyone can open, copy, and                                              | I change any part of this document. |
|-----------------------|-------------------|----------------------------------------------------------------------------------------|-------------------------------------|
| [                     | Ma<br>Let<br>and  | rk as <u>F</u> inal<br>readers know the document is final<br>I make it read-only.      |                                     |
|                       | Enc<br>Rec<br>doc | rypt with Password<br>uire a password to open this<br>ument.                           | that it contains:                   |
|                       | Res<br>Cor<br>can | trict E <u>d</u> iting<br>atrol what types of changes people<br>make to this document. | $\setminus$ <                       |
|                       | Res               | trict Permission by People                                                             |                                     |
|                       | Gra the           | nt people access while removing<br>ir ability to edit, copy, or print.                 | ins of the                          |
|                       | Add               | a Digital <u>S</u> ignature                                                            |                                     |
|                       | Ens<br>by a       | ure the integrity of the document<br>adding an invisible digital signature.            | <b>N</b>                            |

- 3. **Enter a password.** You will be asked to enter the password again to confirm it. You will not be able to retrieve this password if you forget it, so write it down in a safe location.
  - In order for the password to take effect, you must save the file.

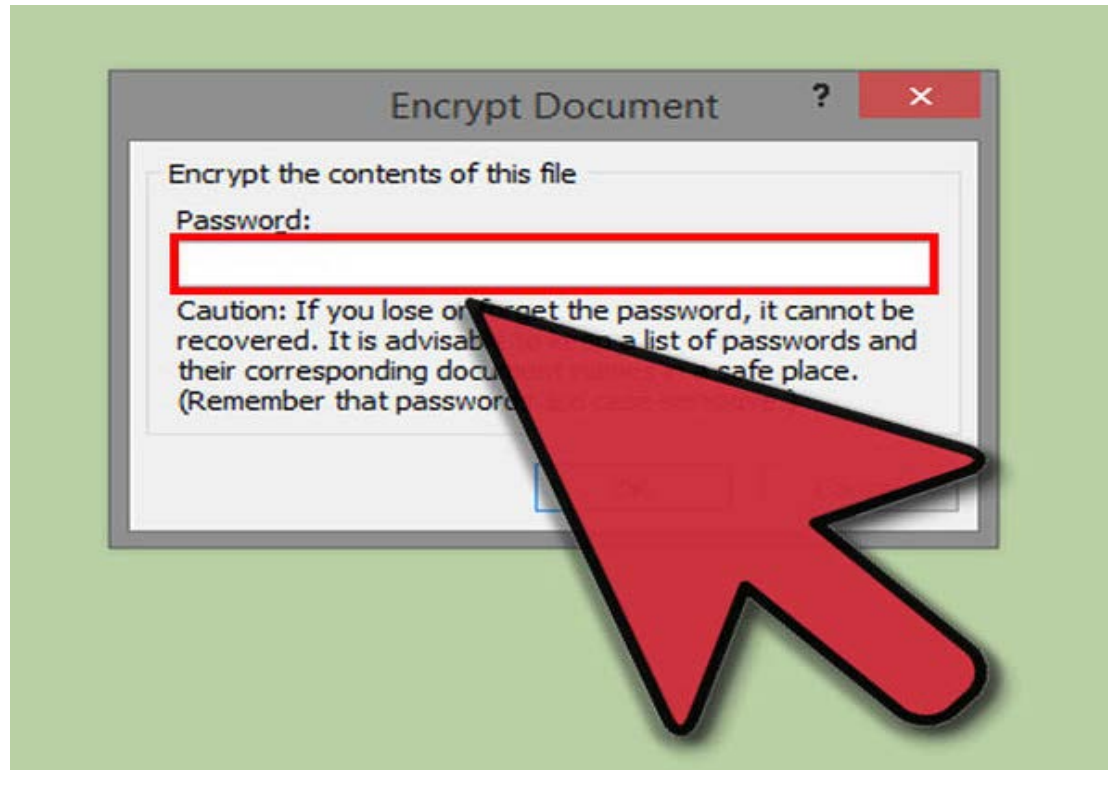

4. Remove your password. If you want to remove your password, open the document and click the File menu again. Click Protect Document and select "Encrypt with Password". There will be a password in the box, delete it and press OK

#### Word 2007

1. Click the Microsoft Office Button. This is the round button that is located in the top-left corner of the window. Clicking this button will open a menu that will allow you to save your document or start a new one

| 💽 🖬 🤊 - O 词  | <b>A</b> ) = |                                  |           |              |   |
|--------------|--------------|----------------------------------|-----------|--------------|---|
| Home Insert  | Page Lavout  | References                       | Mailings  | Review       | V |
|              |              | × 11 ×                           | A A S     | [i≡ • ]≡     | - |
| Paste Format | abe          | × <sub>2</sub> × <sup>2</sup> Aa | ab2 - 🗛 - | <b>F</b> = 3 |   |
| Clipboard    |              |                                  | Gi.       |              | P |
|              |              |                                  |           |              |   |
|              |              |                                  |           |              |   |
|              |              |                                  |           |              |   |
|              |              |                                  |           |              |   |
|              | 3 <u>0</u>   |                                  |           |              |   |

2. Hover your mouse over Prepare. This option is located between Print and Send. A new menu will appear.

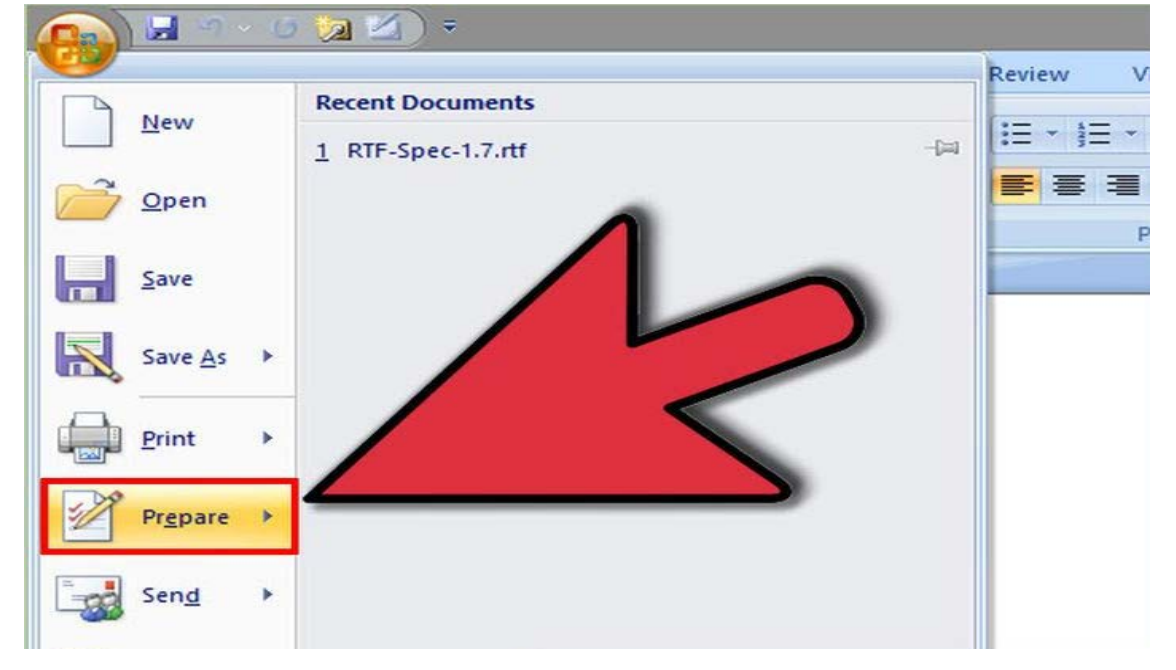

- 3. **Click "Encrypt Document".** A small box will appear where you can enter the password that you would like. You will be asked to enter the password twice to confirm it. You will not be able to retrieve this password if you forget it, so write it down in a safe location.
  - In order for the password to take effect, you must save the file

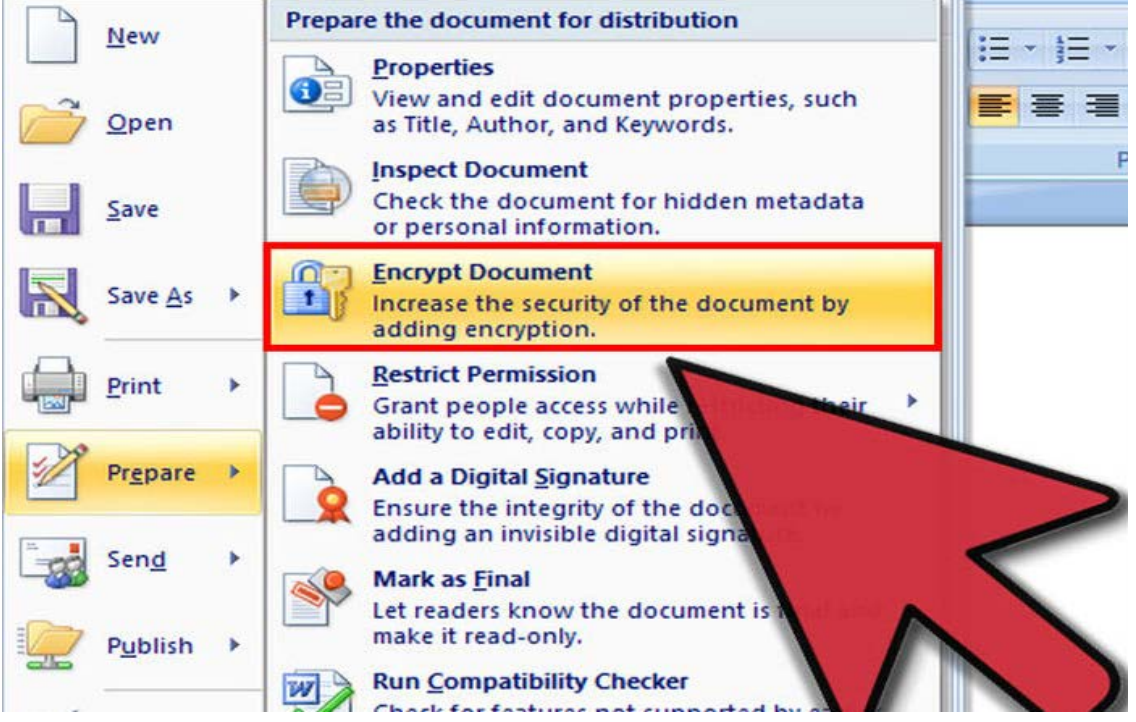

4. Remove your password. If you want to remove your password, open the document and click the Microsoft Office Button again. Hover over Prepare and select "Encrypt Document". There will be a password in the box, delete it and press OK.

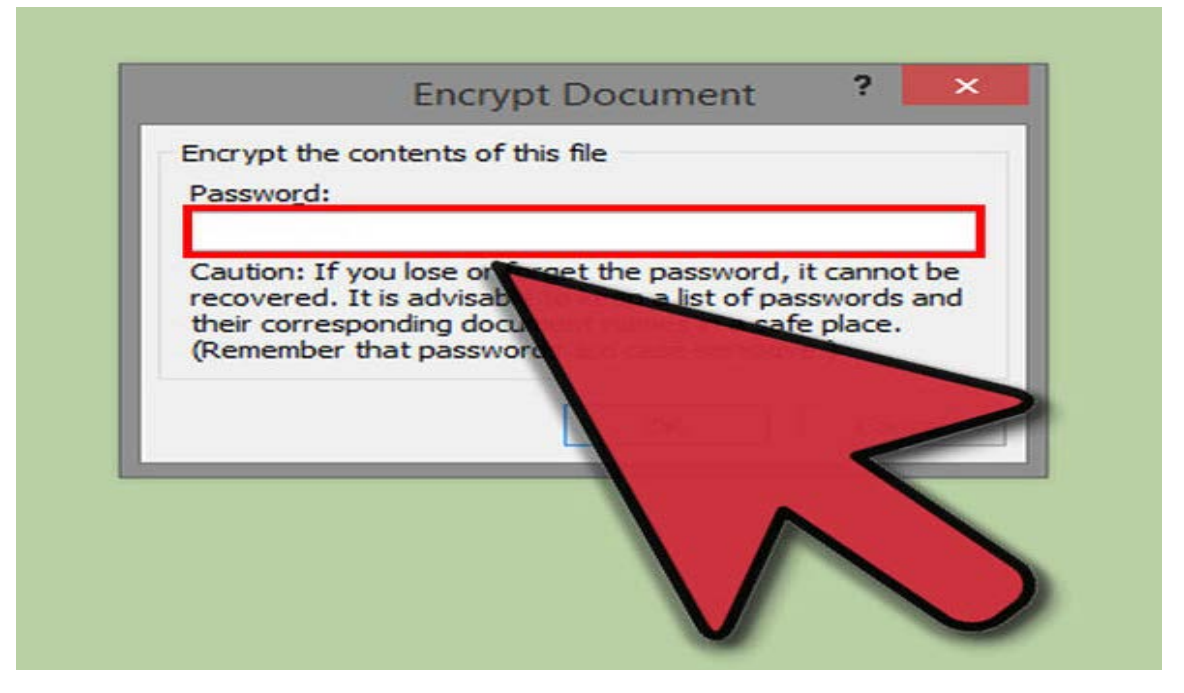

#### Word 2008/2001 (Mac)

1. **Click the Word menu.** This is located in the top-left corner, between the Apple menu and the File menu. Select Preferences.

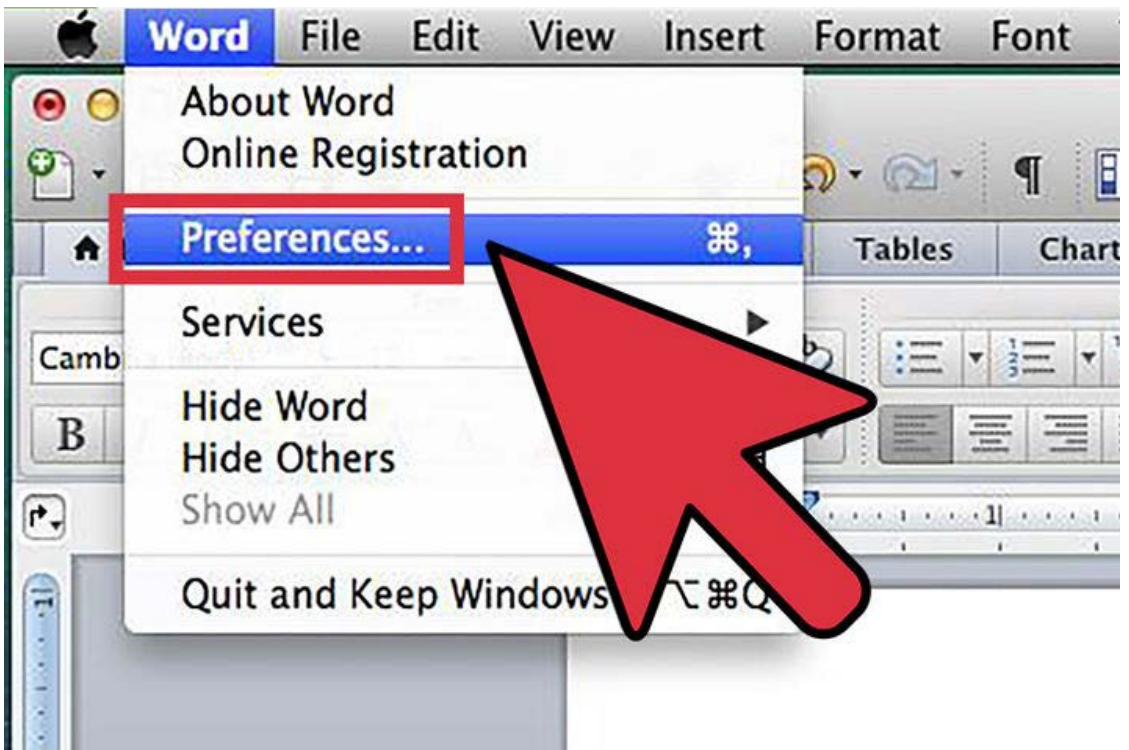

2. Click Security. This can be found under the Personal Settings section. This will open the Security window.

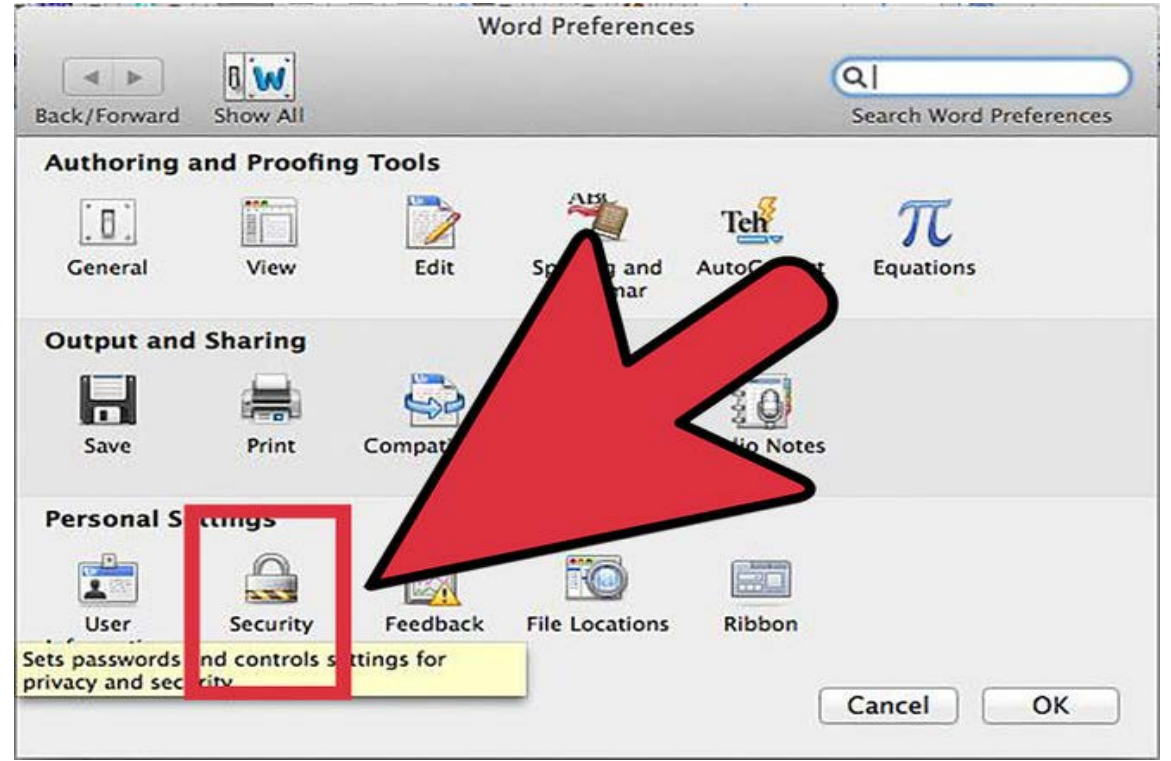

- 3. Create your password. In the "Password to open" field, type in your password and then click OK. You will be asked to reenter your password to confirm it. You will not be able to retrieve this password if you forget it, so write it down in a safe location.
  - In order for the password to take effect, you must save the file.

| K 🗰 Word File                                                                                                   | e Edit                        | View   | Insert       | Format        | Font      | Tools                                                                                 | Table                                                                                     | Window                                                                                    | \$                                  | Help       |            | 4   |
|----------------------------------------------------------------------------------------------------|-------------------------------|--------|--------------|---------------|-----------|---------------------------------------------------------------------------------------|-------------------------------------------------------------------------------------------|-------------------------------------------------------------------------------------------|-------------------------------------|------------|------------|-----|
| 000                                                                                                    |                               |        |              |               |           |                                                                                       | a) Doci                                                                                   | ument1                                                                                    |                                     |            |            |     |
| 2·11 (1) (2)                                                                                                    |                               | -      |              |               | 1 6       | S                                                                                     | ecurity                                                                                   |                                                                                           |                                     |            |            |     |
| A Home Layo                                                                                                    | ut Do                         | •      | •            | 8 14          |           |                                                                                       |                                                                                           |                                                                                           | a                                   |            |            | -   |
| Francisco de la companya de la companya de la companya de la companya de la companya de la companya de la compa | Font                          | Back/F | orward       | Show All      |           |                                                                                       |                                                                                           |                                                                                           | 5                                   | earch Word | i Preferen | ces |
| Cambria (Body) 🔹                                                                                                | 12 -                          | 1      |              |               |           |                                                                                       | -                                                                                         |                                                                                           |                                     |            |            |     |
| B I U * ABG                                                                                                    | A <sup>2</sup> A <sub>2</sub> | Secur  | rity option: | s for "Docun  | nent1"    |                                                                                       |                                                                                           |                                                                                           |                                     |            |            | -   |
| P.                                                                                                    |                               | Pa     | ssword to    | open: •       | •••••     |                                                                                       |                                                                                           |                                                                                           |                                     |            |            |     |
| a                                                                                                    | _                             | Pa     | ssword to    | modify: •     | •••••     |                                                                                       |                                                                                           |                                                                                           |                                     |            |            |     |
|                                                                                                    |                               |        | Read-on      | ly recomme    | nded      |                                                                                       |                                                                                           | 0                                                                                         | Pro                                 | tect Dor   | ument      |     |
|                                                                                                    |                               |        |              |               |           |                                                                                       |                                                                                           |                                                                                           | 110                                 | reet bot   |            |     |
|                                                                                                    |                               | Priva  | cy options   |               | 1         |                                                                                       |                                                                                           |                                                                                           | _                                   | -          |            |     |
|                                                                                                    |                               | 0      | Remove       | personal in   | format    | (                                                                                     | Lonfirm H                                                                                 | Password                                                                                  | -                                   |            |            |     |
|                                                                                                    |                               | 10     | ] Warn be    | fore printing | g, savi p | Reenter pa                                                                            | ssword to                                                                                 | open:                                                                                     |                                     | les or c   | omments    |     |
|                                                                                                    |                               | Macc   | o Security.  |               | (         |                                                                                       |                                                                                           |                                                                                           |                                     |            |            |     |
|                                                                                                    | 1.                            |        | rs di        | alog box an   | d save    | Caution: If<br>Dassword,<br>Indvisable t<br>heir corre<br>a safe place<br>are case-se | you lose o<br>it cannot b<br>o keep a li<br>sponding o<br>e. (Remem<br>ensitive.)<br>Cano | or forget the<br>be recovered.<br>ist of passwor<br>document nar<br>ober that pass<br>cel | It is<br>rds and<br>mes in<br>words |            |            |     |
|                                                                                                    |                               |        |              |               |           |                                                                                       |                                                                                           |                                                                                           | C                                   | ancel      | ОК         |     |

4. Remove your password. If you want to remove your password, open the document and click the Word menu again. Select Preferences and then click Security. There will be a password in the box, delete it and press OK

| Security                                                                                                    |                        |
|----------------------------------------------------------------------------------------------------|------------------------|
|                                                                                                    | Q                      |
| Back/Forward Show All                                                                                                    | Sea                    |
| Security options for "How to password protect vour wor                                                                                                    | d document for Mac OS. |
| Password to open:                                                                                                    |                        |
| Password to modify:                                                                                                    |                        |
| Read-only recommended                                                                                                    | Prote                  |
| Privacy options                                                                                                    |                        |
| Remove personal information from this file on second second se |                        |
| Warn before printing, saving or sending a file th                                                                                                    | at a ns tra n          |
| Macro Security                                                                                                    |                        |

#### How to Password Protect a MS Excel Document

Microsoft Excel is the spreadsheet application in the Microsoft Office suite of programs. The ability to passwordprotect your workbooks is an important feature, because the program is used so frequently for financial records, budgeting and planning.

#### Adding a Password in Excel 2007

#### 1. With the document open; Click the Review Tab

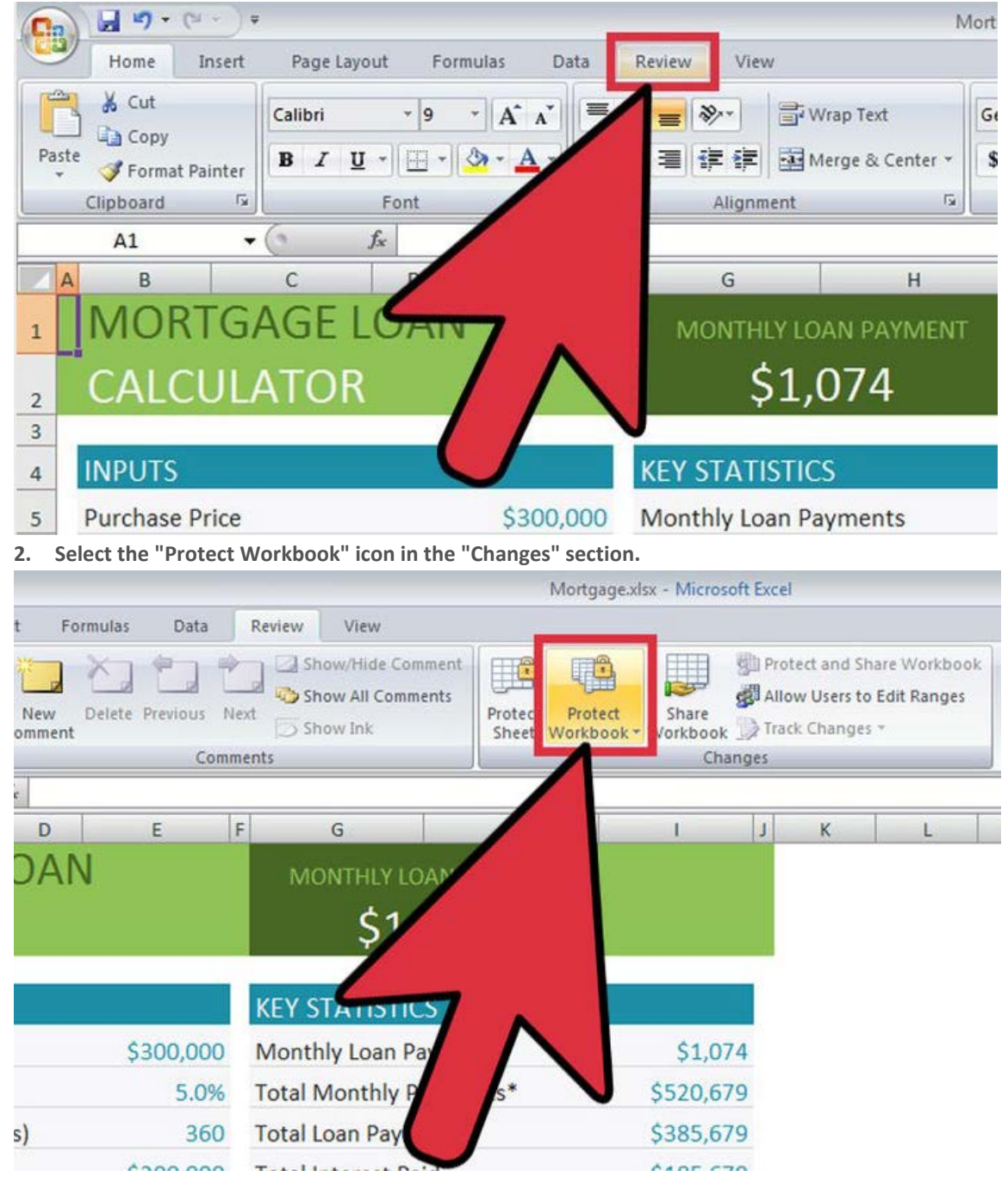

|                   | Protect Structure and Windows ?                                     |
|-------------------|---------------------------------------------------------------------|
|                   | Protect workbook for  Structure <u>W</u> indows  ssword (optional): |
|                   | OK Cancel                                                           |
| $\langle \rangle$ | J                                                                   |

3. Make sure the "Structure" box is checked. If you have also set up specific windows within the file, check that box, too.

- 4. Provide a password in the appropriate text box that you can remember.
- 5. You can also allow users to modify a certain cell range too. By selecting Allow Users to Edit Ranges

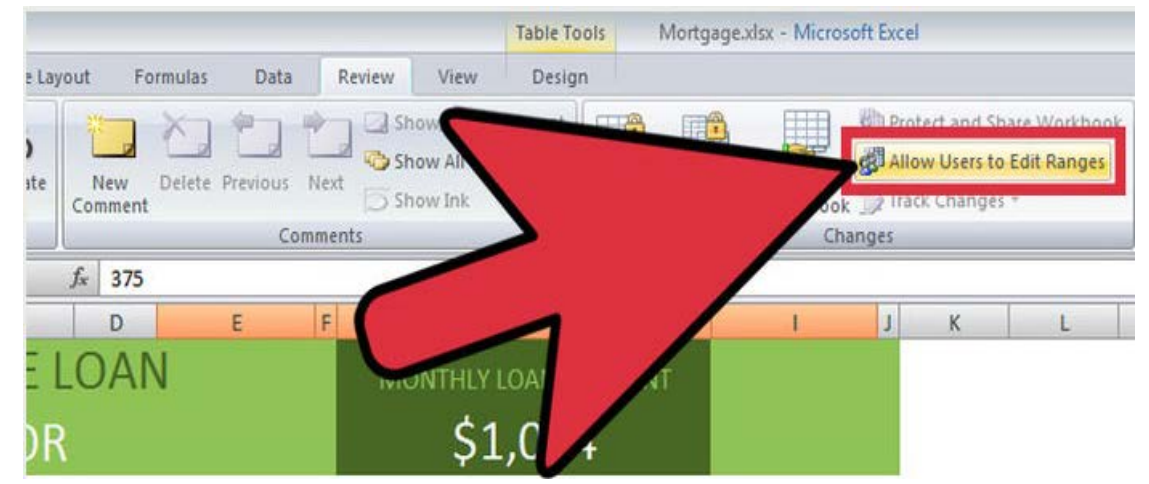

#### Adding a Password in Excel 2013/2016

- 1. Open the MS Excel 2013 document you want to password-protected.
- 2. Select the "FILE" button on the top left

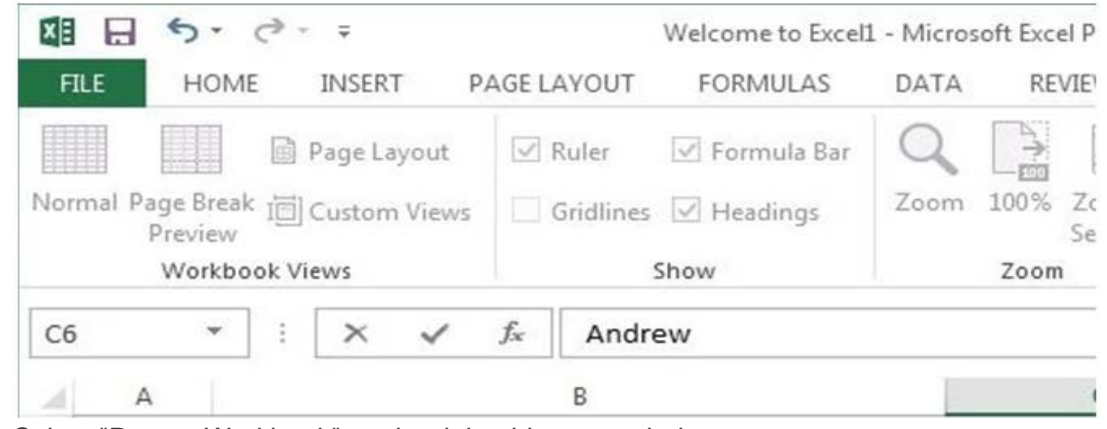

3. Select "Protect Workbook" on the right side pane window.

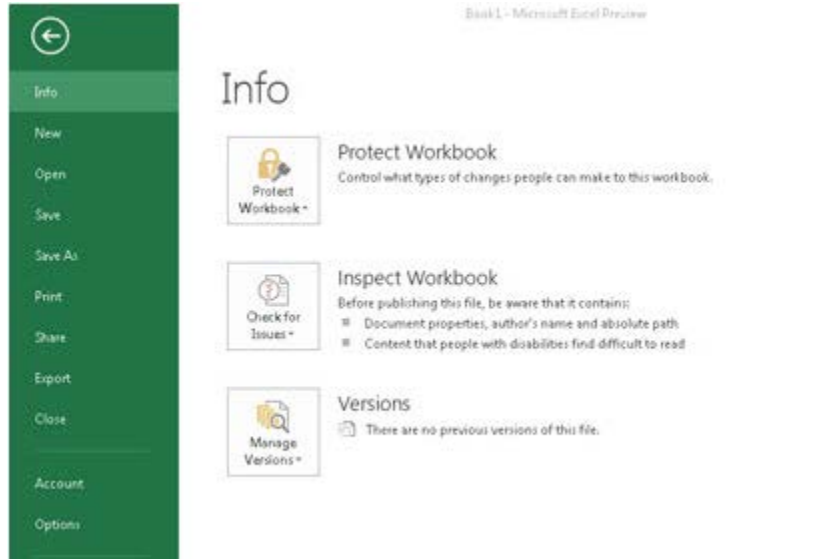

4. Select the option of "Encrypt with Password" on the drop down menu.

| Protect<br>Workbook * |                                   | Protect Workbook<br>Control what types of changes                    | peo |
|-----------------------|-----------------------------------|----------------------------------------------------------------------|-----|
|                       | Mark as<br>Let reade<br>make it r | Final<br>ers know the workbook is final and<br>ead-only.             |     |
| A                     | Encrypt                           | with Password                                                        |     |
| - A                   | Require                           | a password to open this workbook.                                    |     |
| FTT                   | Protect                           | Current Sheet                                                        |     |
| EE G                  | Control make to                   | what types of changes people can<br>the current sheet.               |     |
| (TTT)                 | Protect                           | Workbook Structure                                                   |     |
| Et a                  | Prevent of the wo                 | unwanted changes to the structure<br>orkbook, such as adding sheets. |     |
| A                     | Restrict                          | Access                                                               |     |
|                       | Grant pe<br>ability to            | ople access while removing their edit, copy, or print.               | ×   |
| TA.                   | Add a Di                          | igital <u>S</u> ignature                                             |     |
| R                     | Ensure th                         | ne integrity of the workbook by                                      |     |
| Enter                 | your pa                           | ssword and select OK                                                 |     |
| Ener                  | t De cui                          |                                                                      | ୭   |

5.

| Encrypt Document                                                                                  |                                                                                             | ? <mark>×</mark>                                                    |
|---------------------------------------------------------------------------------------------------|---------------------------------------------------------------------------------------------|---------------------------------------------------------------------|
| Encrypt the contents                                                                              | of this file                                                                                |                                                                     |
| Password:                                                                                         |                                                                                             |                                                                     |
|                                                                                                   |                                                                                             |                                                                     |
| Caution: If you lose or<br>recovered. It is advis<br>their corresponding d<br>(Remember that pass | or forget the passwo<br>able to keep a list o<br>locument names in a<br>swords are case-ser | ord, it cannot be<br>of passwords and<br>a safe place.<br>nsitive.) |
|                                                                                                   | ОК                                                                                          | Cancel                                                              |